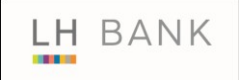

# LH Bank

## **IBM HTTP Server Method Disablement**

# Guide

31 July 2012 Reference: LH/BR/IHS/20120731 Version: 1.1

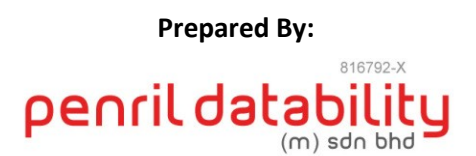

Penril Datability (M) Sdn Bhd (816792-X) Suite A-07-07 Plaza Mon't Kiara No. 2, Jalan Kiara, Mon't Kiara 50480 Kuala Lumpur, Malaysia Tel: (603) 6201 2622Fax: (603) 6201 7622

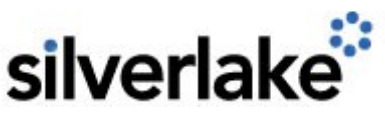

Silverlake Structured Services Ltd 24th Floor, Wall Street Tower Office Condominium 33/122-3 (2402-3) Surawongse Road Suriyawongse, Bangkrak Bangkok 10500 Thailand

# **Document Administration**

## **Document Amendment Log**

| Ver. | Date Updated | Description of Change | Updated By              | Reviewed By             | Approved By             |
|------|--------------|-----------------------|-------------------------|-------------------------|-------------------------|
| No   |              |                       | <name, dept=""></name,> | <name, dept=""></name,> | <name, dept=""></name,> |
| 1.0  | 31/07/2012   | Initial Release       | Danniell Cheang         | Amy Chuah,              | Tan Lee Yong,           |
|      |              |                       | Penril Datability       | Penril Datability       | Penril Datability       |
| 1.1  | 31/07/2012   | Added mod rewrite     | Danniell Cheang         | Amy Chuah,              | Tan Lee Yong,           |
|      |              |                       | Penril Datability       | Penril Datability       | Penril Datability       |
|      |              |                       |                         |                         |                         |
|      |              |                       |                         |                         |                         |
|      |              |                       |                         |                         |                         |
|      |              |                       |                         |                         |                         |
|      |              |                       |                         |                         |                         |
|      |              |                       |                         |                         |                         |

### **Document Distribution List**

| Date Sent | Name | Organization/Department | Designation |
|-----------|------|-------------------------|-------------|
|           |      |                         |             |
|           |      |                         |             |
|           |      |                         |             |
|           |      |                         |             |

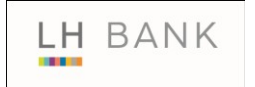

## **Table of Contents**

| 1 D | ole HTTP: TRACE, OPTIONS |
|-----|--------------------------|
|-----|--------------------------|

## **1** Disable HTTP: TRACE, OPTIONS

Step 1:

| Integrated Solutions Console Welcome wasadmin                                                                                                    |                                             |                      |                        |                    |                     | Help      | Logout   |
|----------------------------------------------------------------------------------------------------|---------------------------------------------|----------------------|------------------------|--------------------|---------------------|-----------|----------|
|                                                                                                    | Cell=W2V                                    | VASDHO113Node01C     | Cell, Profile=AppSrv01 |                    |                     |           |          |
| View: All tasks                                                                                                    | Web serv                                    | /ers                 |                        |                    |                     |           | ? -      |
| Welcome                                                                                                    |                                             |                      |                        |                    |                     |           |          |
| Guided Activities     Guided Activities     Guided Activi | Webs                                        | ervers               |                        |                    |                     |           |          |
| E Servers Use this page to view a list of the installed Web servers.                                                                                                    |                                             |                      |                        |                    |                     |           |          |
| Server Types                                                                                                    | + Pre                                       | ferences             |                        |                    |                     |           |          |
| WebSphere application servers                                                                                                    | Ger                                         | nerate Plug-in Propa | agate Plug-in New Dele | te Templates Start | Stop Terminate      |           |          |
| WebSphere MO servers                                                                                                    |                                             |                      |                        |                    |                     |           |          |
| Web servers                                                                                                    |                                             |                      |                        |                    |                     |           |          |
|                                                                                                    | Select                                      | Name 🛟               | Web server Type 💲      | Node 😓 _           | Host Name 💲_        | Version 🗘 | Status ሷ |
| Eservices                                                                                                    | You can administer the following resources: |                      |                        |                    |                     |           |          |
| Resources                                                                                                    |                                             | webserver01          | IBM HTTP Server        | W2WASDHO113Node01  | W2WASDH0113.LHB.NET | Base      | €        |
|                                                                                                    |                                             |                      |                        |                    |                     | 7.0.0.19  |          |
| Environment                                                                                                    | Tota                                        | 1                    |                        |                    |                     |           |          |
|                                                                                                    |                                             |                      |                        |                    |                     |           |          |
|                                                                                                    |                                             |                      |                        |                    |                     |           |          |
| Monitoring and Tuning                                                                                                    |                                             |                      |                        |                    |                     |           |          |
| Troubleshooting                                                                                                    |                                             |                      |                        |                    |                     |           |          |
| E Service integration                                                                                                    |                                             |                      |                        |                    |                     |           |          |
| ■ UDDI                                                                                                    |                                             |                      |                        |                    |                     |           |          |
|                                                                                                    |                                             |                      |                        |                    |                     |           |          |

- 1. Login to Integration Solution Console.
- 2. Selects Servers > Server Types > Web servers.
- 3. Select the required Web server (e.g. 'webserver01') for configurations.

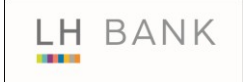

#### Step 2:

| Integrated Solutions Console Welcome wasadmin                                                                                                    |                                                                                                    | Help   Logout                                                                                                    |
|----------------------------------------------------------------------------------------------------|----------------------------------------------------------------------------------------------------|----------------------------------------------------------------------------------------------------|
| View: All tasks         ■ Welcome            Guided Activities          □ Servers          □ Server Types          ■ WebSphere application servers             | Cell=W2WASDH0113Node01Cell, Profile=AppSrv01         Web servers         Web servers > webserver01         Use this page to configure a Web server that provides HTTP and HT         Runtime       Configuration | 7 –                                                                                                    |
| WebSphere MQ servers     Web servers      Web servers      Applications      Services      Resources      Security      Environment      Suctem administration | General Properties<br>Web server name<br>webserver01<br>Type<br>IBM HTTP Server                                                                                                    | Configuration settings  Web Server Virtual Hosts Global Directives Additional Properties Log file Configuration File                               |
| E System administration     Users and Groups     Monitoring and Tuning     Troubleshooting     Service integration     UDDI                                    | W2WASDH0113.LHB.NET  * Port 80  * Web server installation location C:/IBM/HTTPServer  * Configuration file name \${WEB_INSTALL_ROOT}/conf/httpd.cor Edit  * Service name IBMHTTPServer7.0                        | <ul> <li><u>Pluq-in properties</u></li> <li><u>Remote Web server management</u></li> <li><u>Custom properties</u></li> <li><u>Ports</u></li> </ul> |

- 1. Selected Web Server configuration menu will display.
- 2. Click on 'Configuration File' link.

#### Step 3:

| Integrated Solutions Console Welcome wasadmin                                                                                                    |                                                                                                    | Help   Logout |
|----------------------------------------------------------------------------------------------------|----------------------------------------------------------------------------------------------------|---------------|
| View: All tasks                                                                                                    | Cell=W2WASDH0113Node01Cell, Profile=AppSrv01                                                                                                    |               |
| Welcome                                                                                                    | Web servers                                                                                                    | ? -           |
| Guided Activities     Guided Activities     Guided Activi | <u>Web servers</u> > <u>webserver01</u> > \${WEB_INSTALL_ROOT}/conf/httpd.conf                                                                                                    |               |
| □ Servers                                                                                                    | Use this page to view or modify the contents of the Web server configuration file.                                                                                                    |               |
| <ul> <li>Server Types</li> <li>WebSphere application servers</li> <li>WebSphere MQ servers</li> <li>Web servers</li> </ul>                                                                                                    | Configuration file                                                                                                    |               |
| Applications                                                                                                    | # # This is the main IBM HTTP server configuration file. It contains the # configuration directives that give the server its instructions.                                                                                                    |               |
| El Services                                                                                                    | # See <url:http: httpserv="" manual70="" publib.boulder.ibm.com=""></url:http:> for detailed<br># information about the Apache directives.                                                                                                    |               |
| Gecurity                                                                                                    | # The instructions provided in this configuration file are only hints or                                                                                                    |               |
| Environment                                                                                                    | # The special state directives are argued into these basis sections:                                                                                                    |               |
|                                                                                                    | # The comparation directives are globped into three basic sections: # 1. Directives that control the operation of the web server process as a  # whole (the 'global environment')                                                                                                    |               |
| Users and Groups                                                                                                    | <ul> <li># Write (the global environment).</li> <li># 2. Directives that define the parameters of the 'main' or 'default' server,</li> <li># white the parameter that paral't handled have without hand.</li> </ul>                                                                                                    |               |
| Monitoring and Tuning     Monitoring     Addata     Addatata     Addatata     Addatataa     Addatataa     Addata | <ul> <li># Which responds to requests that aren't handled by a virtual host.</li> <li># These directives also provide default values for the settings</li> </ul>                                                                                                    |               |
| Troubleshooting     Troubleshooting     Troubleshooting   | # of all virtual hosts.<br># 3. Settings for virtual hosts, which allow Web requests to be sent to                                                                                                    |               |
|                                                                                                    | <ul> <li># different IP addresses or hostnames and have them handled by the</li> <li># same web server process.</li> </ul>                                                                                                    |               |
| <b>⊞</b> UDDI                                                                                                    | <pre># # Configuration and logfile names: If the filenames you specify for many # of the server's control files begin with "/" (or "drive:/" for Win32), the # server will use that explicit path. If the filenames do *not* begin # with "/", the value of ServerRoot is prepended so "logs/foo.log" # with ServerRoot set to "C:/IBM/HTTPServer" will be interpreted by the # server as "C:/IBM/HTTPServer/logs/foo.log".</pre> |               |

1. Configuration file will display.

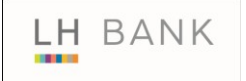

#### Step 4:

| Integrated Solutions Console Welcome wasadmin                                                                                                    | Help                                                                                                    | Logout |
|----------------------------------------------------------------------------------------------------|----------------------------------------------------------------------------------------------------|--------|
| View: All tasks                                                                                                    | Cell=W2WASDH0113Node01Cell, Profile=AppSrv01                                                                                                    |        |
| Welcome                                                                                                    | Web servers                                                                                                    | ? _    |
| Guided Activities     Guided Activities     Second Second Secon | Web servers > webserver01 > \${WEB_INSTALL_ROOT}/conf/httpd.conf                                                                                                    |        |
| Servers                                                                                                    | Use this page to view or modify the contents of the Web server configuration file.                                                                                                    |        |
| <ul> <li>Server Types</li> <li>WebSphere application servers</li> <li>WebSphere MQ servers</li> </ul>                                                                                                    | Configuration file                                                                                                    |        |
| Web servers                                                                                                    | LoadModule actions_module modules/mod_actions.so #LoadModule speling_module modules/mod_speling.so #LoadModule userdir.module modules/mod_userdir.so                                                                                               |        |
| <ul> <li>New Application</li> <li>Application Types</li> <li>WebSphere enterprise applications</li> <li>Business-level applications</li> <li>Assets</li> </ul>                                                                                                    | LoadModule alias module modules/mod_alias.so<br>LoadModule rewrite_module modules/mod_rewrite.so<br>#LoadModule deflate_module modules/mod_deflate.so<br>#LoadModule deflate_module modules/mod_deflate.so<br>RewriteEngine On<br>RewriteEngine On |        |
| I Services                                                                                                    | RewriteRule .* - [F]                                                                                                    |        |
| T Resources                                                                                                    | #<br># <u>ExtendedStatus</u> controls whether the web server will generate "full"                                                                                                    |        |
|                                                                                                    | # status information ( <u>ExtendedStatus</u> On) or just basic information<br># ( <u>ExtendedStatus</u> Off) when the server status page is formatted or                                                                                           |        |
| Environment     ■                                                                                                    | # when IBM HTTP Server diagnostic modules report information. The<br># default is Off.                                                                                                    |        |
|                                                                                                    | #<br>LoadModule status_module modules/mod_status.so                                                                                                    |        |
|                                                                                                    | <ifmodule mod_status.c=""><br/>ExtendedStatus On</ifmodule>                                                                                                    |        |
|                                                                                                    |                                                                                                    |        |
|                                                                                                    | #### Section 2: 'Main' server configuration                                                                                                    |        |
|                                                                                                    | # The directives in this section set up the values used by the 'main'                                                                                                    |        |
| IDDU                                                                                                    | # server, which responds to any requests that aren't handled by a<br># < <u>VirtualHost</u> > definition. These values also provide defaults for<br># any < <u>VirtualHost</u> > containers you may define later in the file.                      |        |
|                                                                                                    | #<br># All of these directives may appear inside < <u>VirtualHost</u> > containers,<br># in which case these default settings will be overridden for the<br># virtual host being defined.<br>#                                                     |        |

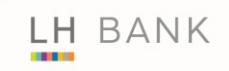

- 1. Remove the '#' in front of the line 'LoadModule rewrite\_module modules/mod\_rewrite.so'
- 2. Add the following:

RewriteEngine On RewriteCond %{REQUEST\_METHOD} ^(TRACE|TRACK|OPTIONS) RewriteRule .\* - [F]

#### Step 5:

| Integrated Solutions Console Welcome wasadmin                                                                                                    |         |                                                            |                        |               |       |             |               | Help      | Logout   |
|----------------------------------------------------------------------------------------------------|---------|------------------------------------------------------------|------------------------|---------------|-------|-------------|---------------|-----------|----------|
| View: All tasks                                                                                                    | Cell=W2 | WASDHO113Node01C                                           | cell, Profile=AppSrv01 |               |       |             |               |           | 2        |
| Welcome                                                                                                    | web ser | vers                                                       |                        |               |       |             |               |           | r =      |
| Guided Activities     Guided Activities     Guided Activi |         | Web servers                                                |                        |               |       |             |               |           |          |
| E Servers                                                                                                    |         | Use this page to view a list of the installed Web servers. |                        |               |       |             |               |           |          |
| Server Types                                                                                                    | 🕀 Pre   | ferences                                                   |                        |               |       |             |               |           |          |
| WebSphere application servers                                                                                                    | Ge      | nerate Plug-in Propa                                       | gate Plug-in New Dele  | te Templates  | Start | Stop 1      | Terminate     |           |          |
| <ul> <li>WebSphere MQ servers</li> <li>Web servers</li> </ul>                                                                                                    | R       |                                                            |                        |               |       |             |               |           |          |
|                                                                                                    |         | Name 🛟                                                     | Web server Type 💲      | Node 🔶        |       | Host Name 👙 |               | Version 😂 | Status ሷ |
| Gervices                                                                                                    |         | You can administer the following resources:                |                        |               |       |             |               |           |          |
| Resources                                                                                                    |         | webserver01                                                | IBM HTTP Server        | W2WASDH0113No | de01  | W2WASD      | HO113.LHB.NET | Base      | €        |
|                                                                                                    |         |                                                            |                        |               |       |             |               | 7.0.0.19  |          |
| Environment                                                                                                    | Total 1 |                                                            |                        |               |       |             |               |           |          |
|                                                                                                    |         |                                                            |                        |               |       |             |               |           |          |
| Users and Groups                                                                                                    |         |                                                            |                        |               |       |             |               |           |          |
| Honitoring and Tuning                                                                                                    |         |                                                            |                        |               |       |             |               |           |          |
| Troubleshooting     Troubleshooting     Troubleshooting   |         |                                                            |                        |               |       |             |               |           |          |
|                                                                                                    |         |                                                            |                        |               |       |             |               |           |          |
| ■ UDDI                                                                                                    |         |                                                            |                        |               |       |             |               |           |          |

1. Restart the Web Server using the Stop/Start function.